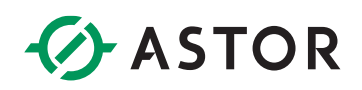

### Komunikacja sterownika Emerson z wyspą Astraada IO po Modbus TCP

Konfiguracja połączenia modułu AS70-R-MP-08DIO-P-M12 ze sterownikiem RSTi-EP CPE210

### **SPIS TREŚCI**

| Wstęp                                                                     | 2    |
|---------------------------------------------------------------------------|------|
| Import Biblioteki Bloków komunikacyjnych                                  | 3    |
| Utworzenie projektu                                                       | 3    |
| Import biblioteki                                                         | 3    |
| Konfiguracja Modułu Astraada IO                                           | 5    |
| Zmiana protokołu z wykorzystaniem programu Astraada IO Configuration Tool | 5    |
| Konfiguracja projektu w PAC Machine Edition                               | 7    |
| Konfiguracja portu Ethernet                                               | 7    |
| Konfiguracja połączenia Modbus TCP                                        | 8    |
| Konfiguracja danych do wymiany                                            | . 11 |
| Potwierdzenie komunikacji                                                 | . 13 |

#### **WSTĘP**

W informatorze opisano krok po kroku sposób konfiguracji połączenia Modbuc TCP sterownika Emerson z multiprotokołową wyspą Astraada IO. W tym przykładzie wykorzystano sterownik PACSystems RSTi-EP CPE210 wyspę Astraada IO AS70-R-MP-08DIO-P-M12 oraz oprogramowanie PAC Machine Edition 10.4.

W celu ułatwienia konfiguracji firma Astor przygotowała dedykowane bloki do odczytu/zapisu danych w protokole Modbus TCP.

| _ | KANAL<br>TCP RW |                                         | KANAL<br>TCP R |      | KANAL<br>TCP W |   |
|---|-----------------|-----------------------------------------|----------------|------|----------------|---|
| • | K1              | ${\bf r}_{\rm eff} = {\bf r}_{\rm eff}$ | K2             | 1 .  | K3             |   |
|   | NR ETH          | <br>                                    | NR ETH         |      | NR ETH         | - |
| - | IP1 Liczr       |                                         | IP1 Liczr      | <br> | IP1 Liczr      | _ |
| - | IP2 Komi        |                                         | IP2 Komi       |      | IP2 Kom        | _ |
|   | IP3 FAUI        |                                         | IP3 FAUI       |      | IP3 FAU)       | _ |
| - | IP4             |                                         | IP4            |      | IP4            |   |
| - | Unit_           | · .                                     | Unit_          |      | Unit_          |   |
| _ | Num             | _                                       | Num            | _    | Num)           |   |

Do obsługi pojedynczego kanału Modbus TCP klient został przygotowany własny blok funkcyjny.

Występuje on w trzech wariantach:

- Zarówno do odczytu i zapisu danych na pojedynczym kanale (nazwa bloku Kanal\_TCP\_RW),
- Tylko do odczytu danych (Kanal\_TCP\_R),
- Tylko do zapisu danych na kanale (Kanal\_TCP\_W).

Proces importu bloków został opisany w następnej części dokumentu.

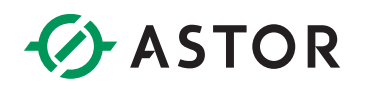

#### IMPORT BIBLIOTEKI BLOKÓW KOMUNIKACYJNYCH

#### Utworzenie projektu

W tym przykładzie stworzono projekt według standardowego szablonu dla sterowników RSTi-EP.

| New Project                                           |                                        |            |                                                                                         |
|-------------------------------------------------------|----------------------------------------|------------|-----------------------------------------------------------------------------------------|
| Enter a name for the new project:<br>Select a folder: | AstraadaIO_Profinet_CPE210 My Computer | -          | Create Project<br>Create a new project using the<br>selected template, or default if no |
| Default Template:                                     | PACSystems RX3i                        |            | template is selected.                                                                   |
| Template Category:                                    | PACSystems Templates                   | · C        | Sat Tamplata                                                                            |
| Template:                                             | PACSystems RSTI-EP                     | <u> </u> 世 | Set the default template to use for new projects.                                       |
| <u>(</u> ) (%) (%)                                    | ) (3)                                  |            |                                                                                         |

#### Import biblioteki

Plik .ZDRW jest dostępny do bezpłatnego pobrania na <u>stronie internetowej wsparcia firmy Astor</u> (Wsparcie -> Emerson -> PACSystems RX3i).

| Modbus TCP klient w kontrolerach PACSystems, blok funkcyjny do obsługi pojedynczego kanału TCP<br>«Włóć do dokumentacji                                                                                                    |                                                                        |  |  |  |  |
|----------------------------------------------------------------------------------------------------|------------------------------------------------------------------------|--|--|--|--|
| W załączniku do artykułu znajduje się opis, przykładowy projekt i biblioteka do obsługi komunikacji Modłus TCP na pojedynczym kanale. Załeżnie od użytego portu, można<br>obsierieć maksymalnie 16 kanałów (porty młodowane w CROSS/CEX.ou) (ub 32 kanały (moduł CROSS/CEX001), Do jednego kontolesa można zastosować klika modałów<br>E10001, powietszawie w ms posło kumarczem klacka kanały |                                                                        |  |  |  |  |
| Przykład przygotowany jest na rodzinę RX31, ale może być zaadaptowany do innych serii PACSy                                                                                                    | lystems.                                                               |  |  |  |  |
| Orientacyjny czas potrzebny na komunikację przy 32 kanałach, na każdym odczyt 20 rejestrów i<br>komunikacyjne procesora CPE310 to wydłużenie czasu cyklu o kilkanaście ms.                                                                                                    | v i zapis 10 rejestrów to czas dochodzący do 60ms na kanał. Obciążenie |  |  |  |  |
| Ten blok funkcyjny może być stasowany do wielu modułow ETMOEO (dożyczy swrit RGSI), co sumarycznie umolitiwia obiuga więkazej takici kanałów ki 32. Pojedynczy<br>kanał pozwala zarówno na odczy i zaplu danych, co emacza że nie jest konieczne otnierante osobnych kanałów do odczytu i zaplus z jednego serwera.                                                                            |                                                                        |  |  |  |  |
| Sława kłuczowe: Modbus TCP klient client kanał blok na jednym kanal                                                                                                    |                                                                        |  |  |  |  |
| Dołączone pliki                                                                                                    |                                                                        |  |  |  |  |
| Nazwa                                                                                                    | Akcja                                                                  |  |  |  |  |
| Biblioteka (umożliwia dodanie bloków do własnego projektu) Poblerz                                                                                                    |                                                                        |  |  |  |  |
| Informator Techniczny: Komunikacja Modbus TCP klient Pobierz                                                                                                    |                                                                        |  |  |  |  |

Pobrany plik należy zapisać do dowolnego folderu na dysku komputera. W tym momencie możemy uruchomić środowisko PAC Machine Edition, a następnie postępujemy zgodnie z następującymi krokami:

1. Otwieramy utworzony projekt. Przechodzimy do okna "Toolchest" i klikamy na niego prawym przyciskiem myszy, wybieramy "Import Drawer"

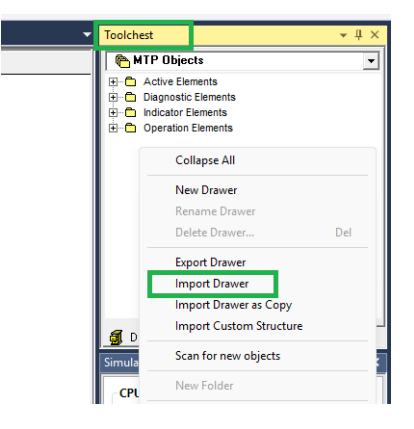

 W eksploratorze plików wskazujemy ścieżkę do wcześniej pobranego pliku .ZDRW i klikamy "Otwórz". Od momentu zakończenia instalacji mamy możliwość dodania urządzenia do projektu.

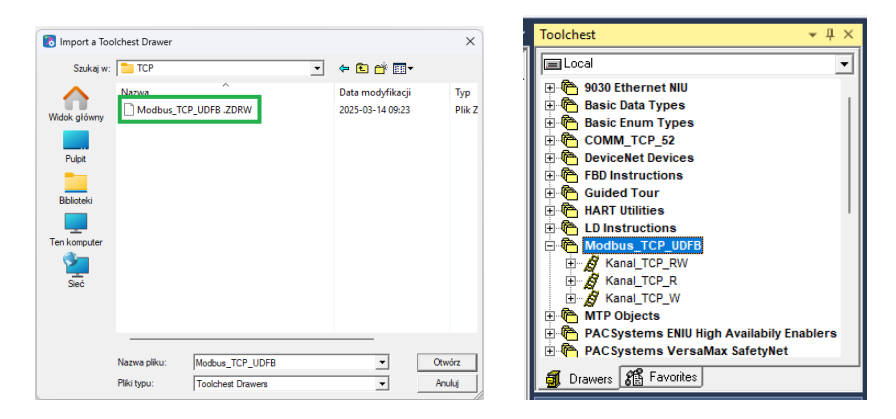

#### KONFIGURACJA MODUŁU ASTRAADA IO

W celu uzyskania szczegółowych instrukcji można zwrócić się do podręcznika produktu dostępnego na stronie internetowej wsparcia firmy Astor (<u>Wsparcie -> Astraada -> Astraada IO</u>).

Fabryczne ustawienia modułu AS70-R-MP-08DIO-P-M12:

- Protokół: Profinet
- Adres IP: 192.168.0.2

Domyślny protokół tej jednostki to Profinet, dlatego należy skonfigurować jednostkę do pracy jako Modbus TCP slave oraz zmienić adres IP zgodnie z procesem opisanym poniżej:

#### Zmiana protokołu z wykorzystaniem programu Astraada IO Configuration Tool

Program, tak jak podręcznik produktu, jest dostępny do bezpłatnego pobrania na <u>stronie wsparcia</u> <u>Astor</u>.

- 1. Uruchom program Astraada IO Configuration Tool,
- Podaj obecny adres IP urządzenia, a w następnym oknie wpisz "p", aby wybrać opcję zmiany protokołu (w przypadku zapomnienia adresu IP spójrz do podręcznika produktu na stronie wsparcia)
- 3. Wybór pozycji o numerze "4" spowoduje ustawienie protokołu Modbus TCP postępuj zgodnie z poleceniami pojawiającymi się w terminalu i pamiętaj o resecie zasilania po zakończeniu konfiguracji.

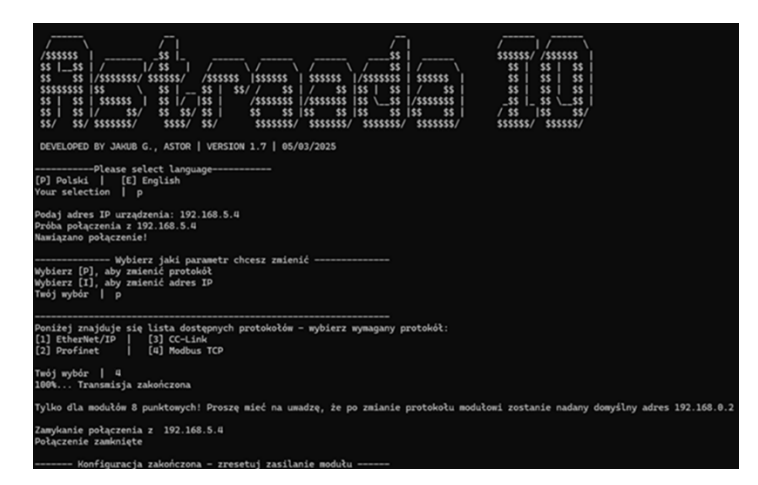

Uwaga! Po zmianie protokołu adres IP zostanie ustawiony na domyślny **192.168.0.2** 

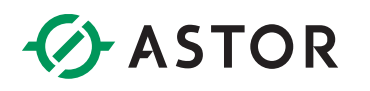

- 4. Po resecie zasilania i zaświeceniu się diody Us na zielono uruchom program ponownie. Podaj domyślny adres IP urządzenia, a w następnym oknie wpisz "i", aby wybrać opcję zmiany adresu IP
- 5. Postępuj zgodnie z poleceniami pojawiającymi się w terminalu i wprowadź następujące przykładowe ustawienia:

| IP adres:       | 192.168.1.2   |
|-----------------|---------------|
| Maska podsieci: | 255.255.255.0 |
| Gateway:        | 192.168.1.1   |

Pamiętaj o resecie zasilania po zakończeniu konfiguracji.

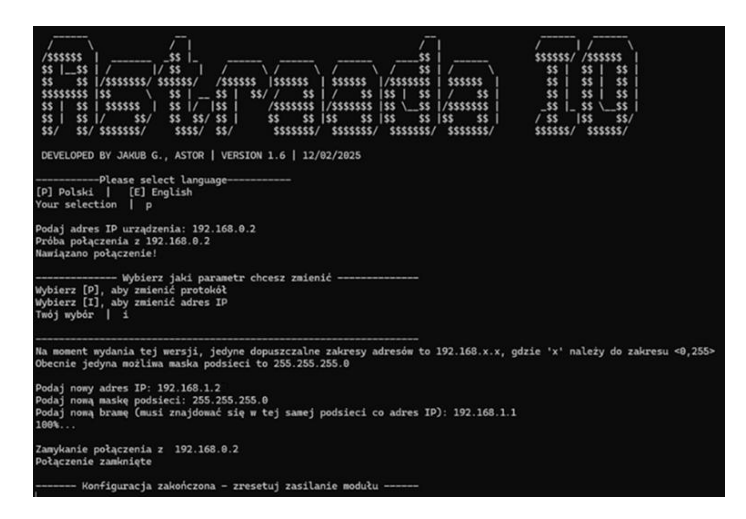

Po drugim resecie moduł jest gotowy do pracy jako Modbus TCP slave i można przystąpić do konfiguracji sterownika.

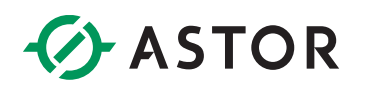

#### KONFIGURACJA PROJEKTU W PAC MACHINE EDITION

#### Konfiguracja portu Ethernet

W drzewku projektowym przechodzimy do "Target1 -> Hardware Configuration -> PACSystems RSTi-EP CPE210" i przechodzimy do ustawień sterownika. W zakładce "Settings -> LAN 2 Mode" ustawiamy Ethernet

| (0.0) EPXCPE210 × (0.0.0) Ethernet InfoViewer | LAN View                                   |  |  |  |  |
|-----------------------------------------------|--------------------------------------------|--|--|--|--|
| Settings Scan Memory Faults RS-232 Scan Sets  | s   Power   Access Control   Time   OPC UA |  |  |  |  |
| Parameters                                    |                                            |  |  |  |  |
| Passwords                                     | Enabled                                    |  |  |  |  |
| Legacy Client/Server Protocol Memory Access   | Authenticated                              |  |  |  |  |
| Stop-Mode I/O Scanning                        | Disabled                                   |  |  |  |  |
| Watchdog Timer (ms)                           | 200                                        |  |  |  |  |
| Logic/Configuration Power-up Source           | Always Flash                               |  |  |  |  |
| Data Power-up Source                          | Always RAM                                 |  |  |  |  |
| Run/Stop Button                               | Enabled                                    |  |  |  |  |
| Power-up Mode                                 | Last                                       |  |  |  |  |
| Modbus Address Space Mapping Type             | Disabled                                   |  |  |  |  |
| MicroSD                                       | Disabled                                   |  |  |  |  |
| Universal Serial Bus                          | Enabled                                    |  |  |  |  |
| LAN 1 Mode                                    | Ethernet                                   |  |  |  |  |
| LAN 2 Mode                                    | Ethernet                                   |  |  |  |  |
| Network Time Sync                             | None                                       |  |  |  |  |
| Enable UTC Offset                             | Disabled                                   |  |  |  |  |
| Day Light Savings Time(DST)                   | Disabled                                   |  |  |  |  |

Przechodzimy do właściwości portu Ethernet i wchodzimy do zakładki LAN2, na potrzeby tego przykładu ustawiamy adres IP 192.168.1.1 (aby znajdował się w zgodnej podsieci co wyspa Astraada IO).

| (0.0) EPXCPE210 🗙 (0.0.0) Ethernet × | InfoViewer LAN View |
|--------------------------------------|---------------------|
| Settings LAN 1 LAN 2                 |                     |
| Parameters                           |                     |
| IP Address                           | 192.168.1.1         |
| Subnet Mask                          | 255.255.255.0       |
| Gateway IP Address                   | 0.0.0               |
| IP Conflict Detection                | Enabled             |

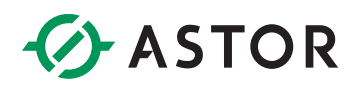

#### Konfiguracja połączenia Modbus TCP

Przechodzimy w drzewku projektowym do sekcji "Logic -> Program Blocks -> \_MAIN". Z okna "Toolchest" przeciągamy do okna "\_MAIN" blok "Kanal\_TCP\_RW"

| AIN | (0.0) EPXCPE210 | (0.0.0)    | Ethernet | InfoViewer | LAN View |   |   | -     | Toolchest        |         | - 4<br>- 4    |
|-----|-----------------|------------|----------|------------|----------|---|---|-------|------------------|---------|---------------|
| I   |                 | KANALTCP   |          |            |          |   |   |       | Modbus_TCP_U     | DFB     |               |
| I   |                 | 2722       |          |            |          | - |   | · _ ! | 🕫 🔏 Kanal TCP R  |         |               |
| I   |                 | NR ETH_C   | ×H       |            |          | - |   |       | H A Kanal_TCP_RW |         |               |
| I   |                 | TP1 Linnak |          |            |          |   |   |       | - <b>/</b>       |         |               |
|     | · · ·           |            | -        | 1.1        |          |   |   |       |                  |         |               |
| I   |                 | IP2 Komut  | <u>۲</u> |            |          |   |   |       |                  |         |               |
|     | _               | IP3 FAUL   | r_       |            |          |   |   |       |                  |         |               |
|     |                 |            | 1        | 1          |          |   |   |       |                  |         |               |
|     |                 | IP4        |          | 1.1        |          |   |   |       |                  |         |               |
|     | _               | UNICID     |          |            |          |   |   |       |                  |         |               |
|     |                 |            |          |            |          |   |   |       |                  |         |               |
|     |                 | BOLING.    |          | 1.1        |          |   |   |       |                  |         |               |
|     |                 | Status_1   |          |            |          |   |   |       |                  |         |               |
|     | _               | Numer      |          |            |          |   |   |       | 🗿 Drawers 🔏 Fav  | orites  |               |
|     |                 |            | 1        | 1          |          |   |   |       | Simulator        |         | <b>-</b> 4    |
|     |                 | Status_1   | 4.00     |            |          |   |   |       | CRU State        |         |               |
|     | _               | Numer_     |          |            |          |   |   |       | Power OK Ru      | n Fault | Force Outputs |
|     |                 | Chanter -  |          |            |          |   |   |       |                  |         |               |
| 1   |                 |            | 1.0      | 1.1        |          |   | 1 |       | CPU Config       |         |               |
| 1   |                 | Burner_    |          |            |          |   |   |       | Family           | Not     | available     |
| - 0 |                 |            |          |            |          |   |   |       | Model            | Not     | available     |

W tym momencie należy poprawnie uzupełnić parametry wejściowe i wyjściowe bloku, ich znaczenie jest opisane w poniższej tabeli a w razie wątpliwości można zwrócić się do informatora zawartego do artykułu z którego pobraliśmy plik .zdrw .

| Parametr            | Opis                                                              | Format |
|---------------------|-------------------------------------------------------------------|--------|
| NR                  | Numer kanału TCP                                                  | INT    |
| IP1                 | Pierwszy oktet adresu IP                                          | INT    |
| IP2                 | Drugi oktet adresu IP                                             | INT    |
| IP3                 | Trzeci oktet adresu IP                                            | INT    |
| IP4                 | Czwarty oktet adresu IP                                           | INT    |
| Unit_ID             | Parametr Unit Identifier                                          | INT    |
| Numer_OPEN          | Numer rejestru statusowego OPEN                                   | INT    |
| Status_OPEN         | Rejestr statusowy OPEN                                            | INT    |
| Numer_CLOSE         | Numer rejestru statusowego CLOSE                                  | INT    |
| Status_CLOSE        | Rejestr statusowy CLOSE                                           | INT    |
| Numer_ READ         | Numer rejestru statusowego READ                                   | INT    |
| Status_ READ        | Rejestr statusowy READ                                            | INT    |
| Numer_ WRITE        | Numer rejestru statusowego WRITE                                  | INT    |
| Status_ WRITE       | Rejestr statusowy WRITE                                           | INT    |
| SYSID               | Lokalizacja portu Ethernet (nr gniazda)                           | DINT   |
| TASK                | 0 dla ETM001, 65536 dla portu w CPE3xx                            | DINT   |
| Bity_statusowe      | Adres początkowy bitów statusowych Ethernet<br>(tablica 80 bitów) | BOOL   |
| Zeruj_licznik_ramek | Polecenie zerowania licznika ramek                                | BOOL   |
| R_FUN               | ODCZYT: nr funkcji Modbus                                         | INT    |
| R_Adr_Lokal         | ODCZYT: Adres lokalnej pamięci %W                                 | INT    |
| R_Adr_Serwera       | ODCZYT: Adres pamięci w serwerze                                  | INT    |

| R_ilosc                  | ODCZYT: ilość danych                                 | INT  |
|--------------------------|------------------------------------------------------|------|
| W_FUN                    | ZAPIS: nr funkcji Modbus                             | INT  |
| W_Adr_Lokal              | ZAPIS: Adres lokalnej pamięci %W                     | INT  |
| W_Adr_Serwera            | ZAPIS: Adres pamięci w serwerze                      | INT  |
| W_ilosc                  | ZAPIS: ilość danych                                  | INT  |
| DLAY                     | Opcjonalne dodatkowe opóźnienie w transmisji<br>[ms] | DINT |
| Restart                  | Restart komunikacji na tym kanale                    | BOOL |
| ETH_Gotowy               | Potwierdzenie gotowości Ethernet                     | BOOL |
| Licznik_poprawnych_ramek | Licznik poprawnych ramek                             | DINT |
| Komunikacja_OK           | Sygnalizacja poprawnej komunikacji na tym<br>kanale  | BOOL |
| FAULT                    | Błąd zgłoszony przez polecenie COMMREQ               | BOOL |

#### Definicja parametrów SYSID i TASK dla poleceń COMMREQ

SYSID to numer gniazda, w którym jest zainstalowany moduł Ethernet, a TASK to parametr, który należy ustawić na wartość 0 w przypadku używania modułu IC695ETM001 lub 65536 w przypadku użycia portu Ethernet wbudowanego w CPU.

W razie braku pewności co do numeru SYSID można spojrzeć na parametr "Adapter Name" w zakładce "Settings" właściwości portu Ethernet sterownika

|   | _MAIN (0.0) E                                                                         | PXCPE210                                                          | (0.0.0) Ethernet × I                                                                    | nfoViewer                                 | LAN View                                  |                                            |                              |  |
|---|---------------------------------------------------------------------------------------|-------------------------------------------------------------------|-----------------------------------------------------------------------------------------|-------------------------------------------|-------------------------------------------|--------------------------------------------|------------------------------|--|
| I | Settings LAN 1                                                                        | LAN 2                                                             |                                                                                         |                                           |                                           |                                            |                              |  |
| I |                                                                                       | Paramete                                                          | ers                                                                                     |                                           |                                           |                                            |                              |  |
|   | Configuration Mod                                                                     | e                                                                 |                                                                                         | TCP/IP                                    |                                           |                                            |                              |  |
| I | Adapter Name                                                                          |                                                                   |                                                                                         | 0.0.0                                     |                                           |                                            |                              |  |
| I | Status Address                                                                        |                                                                   |                                                                                         | %100001                                   |                                           |                                            |                              |  |
| I | Length                                                                                |                                                                   |                                                                                         | 80                                        |                                           |                                            |                              |  |
| I | 1/0 Scan Set                                                                          |                                                                   |                                                                                         | 1                                         |                                           |                                            |                              |  |
|   | Settings > Ad<br>(Read-only.) T<br>submodule's lo<br>ss = subslot n<br>Ethernet Globa | apter Nar<br>The Adapte<br>ocation in t<br>umber. The<br>al Data. | <b>ne</b><br>r Name is an <mark>r.s.s:</mark><br>he rack system, w<br>e Adapter Name is | string that<br>here r = rat<br>associated | t represent<br>ack number<br>I with the I | s the Ether<br>, s = slot n<br>P address u | net<br>umber, and<br>ised in |  |
|   | Value set to 0.                                                                       | .1.0.                                                             |                                                                                         |                                           |                                           |                                            |                              |  |

#### Definicja parametrów bitów statusowych dla poleceń COMMREQ

W tym przypadku należy ponownie spojrzeć do właściwości portu Ethernet, który wykorzystujemy do komunikacji z wyspą i sprawdzić do jakiego adresu przypisany jest parametr "Status Address" w tym przypadku jest to %100001.

#### Definicja parametrów otwarcia i zamknięcia kanałów (NUMER\_OPEN, STATUS\_OPEN itd.)

Bloki COMMREQ operują na przestrzeni pamięci wewnętrznej %W. W celu jej użycia koniecznym jest zadeklarowanie jej rozmiaru we właściwościach sterownika (zakładka "Memory") np. 2048.

| _MAIN (0.0) EPXCPE210 × (0.0.0) Ethernet Ir  | nfoViewer LAN View        |  |  |  |
|----------------------------------------------|---------------------------|--|--|--|
| Settings Scan Memory Faults RS-232 Scan Sets | Power Access Control Time |  |  |  |
| Parameters                                   |                           |  |  |  |
| Reference Points                             |                           |  |  |  |
| %I Discrete Input                            | 2048                      |  |  |  |
| %Q Discrete Output                           | 2048                      |  |  |  |
| %M Internal Discrete                         | 4096                      |  |  |  |
| %S System                                    | 128                       |  |  |  |
| %SA System                                   | 128                       |  |  |  |
| %SB System                                   | 128                       |  |  |  |
| %SC System                                   | 128                       |  |  |  |
| %T Temporary Status                          | 256                       |  |  |  |
| %G Genius Global                             | 1280                      |  |  |  |
| Total Reference Points                       | 10240                     |  |  |  |
|                                              |                           |  |  |  |
| Reference Words                              |                           |  |  |  |
| %Al Analog Input                             | 64                        |  |  |  |
| %AQ Analog Output                            | 64                        |  |  |  |
| 2B Begister Memory                           | 1024                      |  |  |  |
| %W Bulk Memory                               | 2048                      |  |  |  |
| I otal Heference Words                       | 3200                      |  |  |  |
|                                              | 1                         |  |  |  |

Blok funkcyjny realizuje polecenia otwarcia kanału (OPEN), zamknięcia kanału (CLOSE), czytania (READ) i zapisu na kanale (WRITE). Każde z tych poleceń wymaga przypisania unikalnego rejestru w pamięci kontrolera PACSystems, który będzie pełnił rolę statusu polecenia. Blok funkcyjny operuje na przestrzeni typu %W. Ze względu na wymogi poleceń COMMREQ, jakie są użyte wewnątrz bloku funkcyjnego Kanal\_TCP, każdy z rejestrów statusowych określa się podwójnie:

- podając numer rejestru,
- podając zmienną przypisaną w pamięci %W do adresu podanego powyżej.

Dla konkretnego polecenia (np. OPEN) numer rejestru musi zgadzać się z adresem rejestru statusowego. Przykładowo:

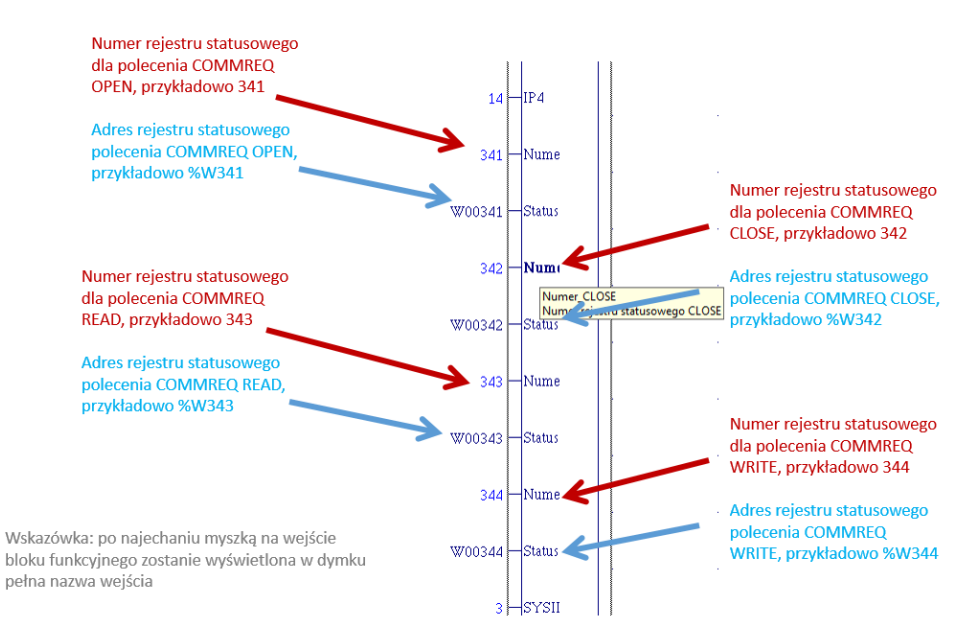

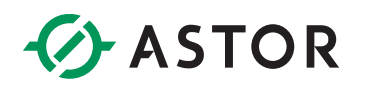

#### Definicja parametrów funkcji odczytu i zapisu

Numery funkcji są zgodne ze standardem Modbus TCP:

| Nr. funkcji | Nazwa funkcji            |  |  |  |
|-------------|--------------------------|--|--|--|
| 1           | Read Coils               |  |  |  |
| 2           | Read Discrete Inputs     |  |  |  |
| 3           | Read Holding Registers   |  |  |  |
| 4           | Read Input Register      |  |  |  |
| 5           | Write Single Coil        |  |  |  |
| 6           | Write Single Register    |  |  |  |
| 15          | Write Multiple Coils     |  |  |  |
| 16          | Write Multiple Registers |  |  |  |

#### **Zastrzeżenie**

Firma ASTOR dołożyła starań aby blok funkcyjny działał poprawnie, jednak decyzja o jego użyciu i jego ostateczna formuła zależy od Programisty lub Użytkownika systemu sterowania.

#### Konfiguracja danych do wymiany

Połączenie z tym urządzeniem może zostać skonfigurowane do wymiany 3 rodzajów informacji:

| Modbus TCP – mapowanie przestrzeni wejść |                 |                 |                 |                                   |                                   |                                  |                                  |                                  |
|------------------------------------------|-----------------|-----------------|-----------------|-----------------------------------|-----------------------------------|----------------------------------|----------------------------------|----------------------------------|
| Adres<br>(Discrete Input)                | 10008           | 10007           | 10006           | 10005                             | 10004                             | 10003                            | 10002                            | 10001                            |
| Adres<br>(Input registers)               | 30001.7         | 30001.6         | 30001.5         | 30001.4                           | 30001.3                           | 30001.2                          | 30001.1                          | 30001.0                          |
| Stan wejść                               | Port 3<br>Pin 2 | Port 3<br>Pin 4 | Port 2<br>Pin 2 | Port 2<br>Pin 4                   | Port 1<br>Pin 2                   | Port 1<br>Pin 4                  | Port 0<br>Pin 2                  | Port 0<br>Pin 4                  |
| Adres<br>(Discrete Input)                | 10016           | 10015           | 10014           | 10013                             | 10012                             | 10011                            | 10010                            | 10009                            |
| Adres<br>(Input registers)               | 30001.15        | 30001.14        | 30001.13        | 30001.12                          | 30001.11                          | 30001.10                         | 30001.9                          | 30001.8                          |
| Status Modułu                            |                 |                 |                 | Zbyt<br>wysokie<br>napięcie<br>US | Zbyt<br>wysokie<br>napięcie<br>UA | Zbyt<br>wysoka<br>temp.<br>pracy | Zbyt<br>niskie<br>napięcie<br>US | Zbyt<br>niskie<br>napięcie<br>UA |

| Modbus TCP – mapowanie przestrzeni wyjść |                 |                 |                 |                 |                 |                 |                 |                 |
|------------------------------------------|-----------------|-----------------|-----------------|-----------------|-----------------|-----------------|-----------------|-----------------|
| Adres<br>(Coil)                          | 8               | 7               | 6               | 5               | 4               | 3               | 2               | 1               |
| Adres<br>(Holding registers)             | 40001.7         | 40001.6         | 40001.5         | 40001.4         | 40001.3         | 40001.2         | 40001.1         | 40001.0         |
| Stan wyjść                               | Port 3<br>Pin 2 | Port 3<br>Pin 4 | Port 2<br>Pin 2 | Port 2<br>Pin 4 | Port 1<br>Pin 2 | Port 1<br>Pin 4 | Port 0<br>Pin 2 | Port 0<br>Pin 4 |

Na potrzeby tego przykładu uzupełniono blok uzupełniono jak poniżej:

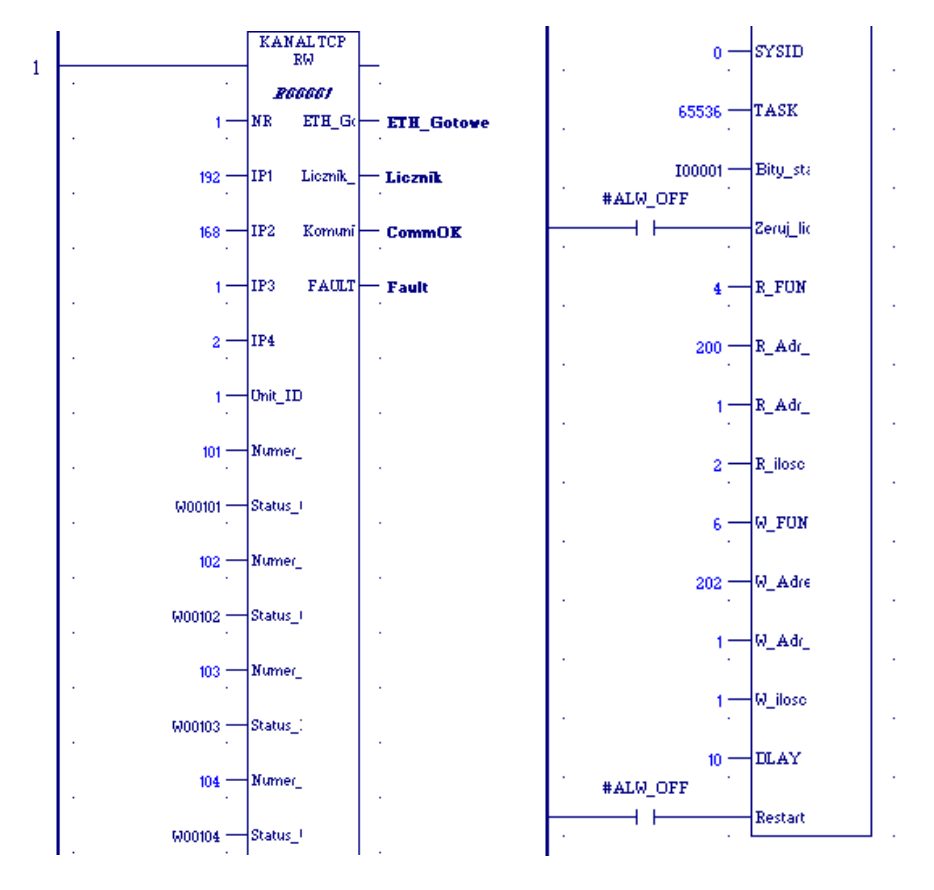

W tej konfiguracji:

- Odczytujemy z modułu Astraada IO adresy 30001-30002 i przypisujemy je do pamięci lokalnej %W200-201 (stanu wejść i odczyt statusu)
- Wysyłamy z pamięci lokalnej %W202 dane do adresu 40001 na module Astraada IO (przypisanie wyjść)

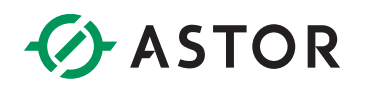

#### POTWIERDZENIE KOMUNIKACJI

Po wgraniu projektu i podłączeniu przewodu łączącego wybrany port sterownika z modułem komunikacja powinna zostać poprawnie nawiązana. Po podłączeniu czujników, w bajcie danych wejściowych widocznym jest, że zachodzi poprawna wymiana danych.

| ewer LAN View              |                 |
|----------------------------|-----------------|
|                            | Address         |
| 00010100 00000000 00010110 | <b>%₩</b> 00200 |

Należy tutaj zauważyć istotną cechę wcześniej opisanych portów adaptacyjnych:

 wystawienie stanu wysokiego np. bitu 4 w %W202 (tj. rozkazanie modułowi używania Pin 4 na Port 2 jako DO) zawsze powoduje ustawienie stanu wysokiego na korespondującym bicie bajta %W200

Innymi słowy wszystkie bity ustawione na stan wysoki w bajcie %W202 mają również stan wysoki w bajcie %W200 natomiast odwrotna sytuacja nie zawsze jest prawdziwa.

Takie zachowanie spowodowane jest faktem, że pojawienie się napięcia wyjściowego na pinie jest równocześnie odczytywane przez czujnik wejścia.